# KWeye Mobile Software for Dual Streaming Multiplex H.264 4CH/8CH/16CH Network DVR

Support 3G/3.5G mobile phone/PDA (Symbian/Windows Mobile/iPhone/iPad/Blackberry/Android)

## User Manual

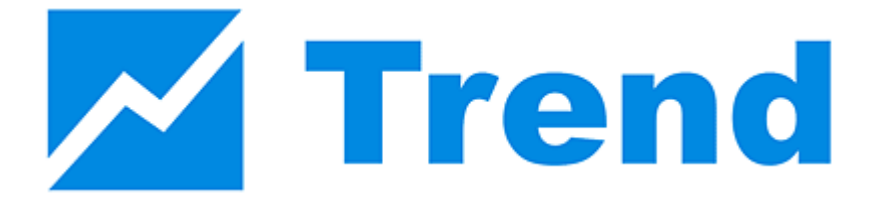

V1.0

## INDEX

| 1.1 Windows Mobile                                  | 3  |
|-----------------------------------------------------|----|
| 1.2 Nokia/LG/Samsung Symbian S60 3rd and 5th Mobile | 4  |
| 1.3 List of Symbian Supported Mobile Phones         | 7  |
| 1.4 Apple iPhone and iPad                           | 8  |
| 1.5 Blackberry Mobile                               | 9  |
| 1.6 Android Mobile (Google Phone compatible)        |    |
|                                                     | 17 |

## **Mobile Phone Surveillance**

Another state-of-the-art feature of this DVR device is transmitting live feed from the CCTV cameras to your mobile phone, so that you can have an 'on the go' access to your surveillance system from virtually anywhere in the world. Currently this feature is supported only for phones with the Windows Mobile, Nokia Symbian S60 3<sup>rd/</sup> and 5th Edition OS, Google Android, Black Berry OS 4.x and Apple iPhone 3G/3GS/iPhone 4/iPad.

Before connect DVR via mobile, you have to open the mobile port of DVR, the default setting is 7050, which may be changed, please refer to OSD setting (Net)  $\rightarrow$  (Next page)  $\rightarrow$ (Next page) or IE Device Parameters Settings Server $\rightarrow$ Network setting, video system

For limited upload bandwidth of internet that DVRs connect, or limited streaming capability of some mobile phone/PDA, you have to adjust bandwidth of DVR to internet, please refer to OSD (Record) $\rightarrow$ (Advanced Setting)  $\rightarrow$ (SUB CODE) or IE Device Parameters Settings - Channel $\rightarrow$  Camera setting, Sub Bitstream, Subcode

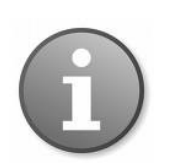

Note: Prior to using this feature, you should apply for the Internet connection service for your mobile phone, such as 3G or 3.5G. Please contact your mobile service provider for details.

You can only watch one live feed channel at a time with your mobile phone.

## 1.1 Windows Mobile

Find "**KWeyesetup.CAB**" in the /Mobile Phone Software/Windows Mobile from the installation CD, install it into your Windows Mobile phone. See your phone user manual for more details on application install.

Find and execute program KWeye, and click the **Setting** button to setup the IP address for your DVR.

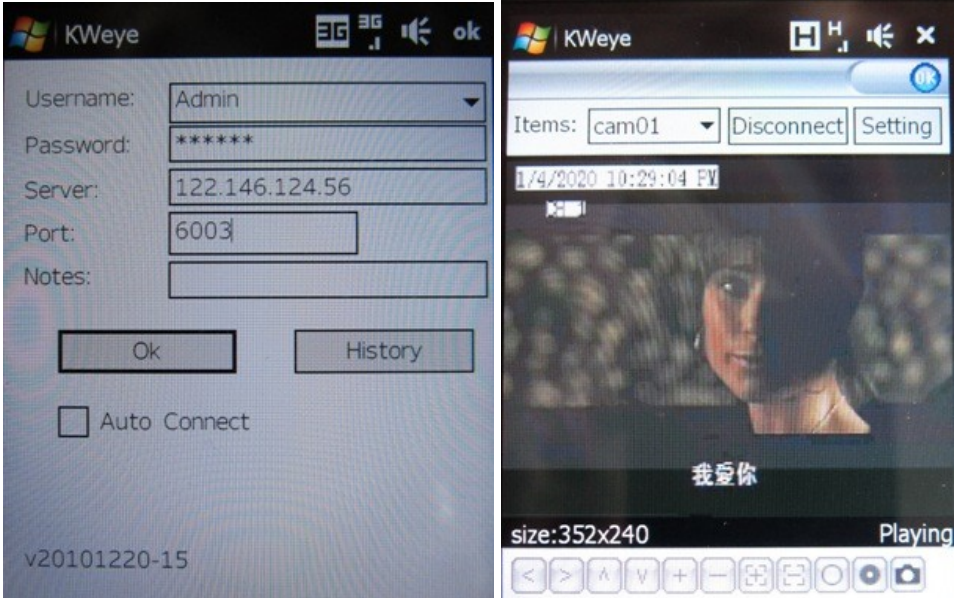

In the ensuing screen, input the Username (Admin), Password, and IP address(or DDNS)

of your DVR (Server); input the mobile Port no.(default 6003), and Notes for this DVR description; click the "OK" and "Auto Connect" to save it and start to connect automatically; or click the "History" to choose one DVR that ever connected.

The main window of the Mobile Phone application offers the choice of channels(Items),

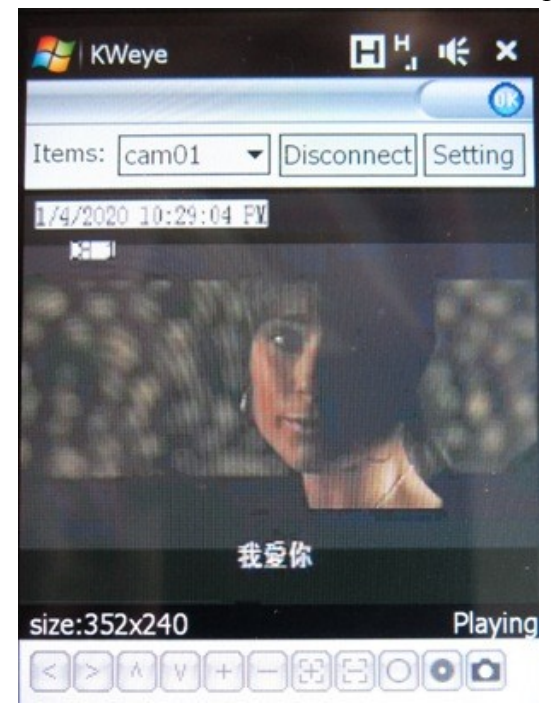

**Disconnect/connect** and **Settings** buttons.

To connect to the system and start watching the live feed from your CCTV cameras, click on the **Connect** button or **Disconnect** to stop watching

To choose the camera, use the **Items** dropdown menu.

To modify settings, press the **Setting** button.

On-screen data will provide information about current time (in the MM-DD-YYYY HH:MM:SS format), Channel name, resolution, and status of the camera.

The menu bar contains the following controls.

Directional buttons for controlling the direction of the PTZ camera view

| +- |  |
|----|--|
| E  |  |
| 00 |  |
| ۵  |  |

 $\left[ < \right] \left[ > \right] \left[ \land \right] \left[ \lor \right]$ 

Zoom in / out Focus

Iris

Snapshot

## *1.2* Nokia/LG/Samsung Symbian S60 3<sup>rd</sup> and 5<sup>th</sup> Mobile

Open accessory CD and find the "KWeye\_JH\_3rd\_1222.sisx", or

"KWeye\_JH\_5th1222.sisx" mobile surveillance software according to Symbian OS S60 3<sup>rd</sup> or 5<sup>th</sup>. Please refer to user manual of mobile phone to install the software into mobile phone. While install the software, must set "software installation -ALL", and "Online Certificate check - off", ex. Main menu --> Applications --> App. mgr. (application management) --> Options --> settings --> software installation ,set ALL --> Online Certificate check , set off

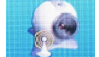

After installation is complete, please locate the KWeye icon in the list of applications on your mobile phone.

Execute KWeye and the program window will appear on the screen.

IP address line

Camera info. Camera view

Status information line

Control buttons **Functional buttons** 

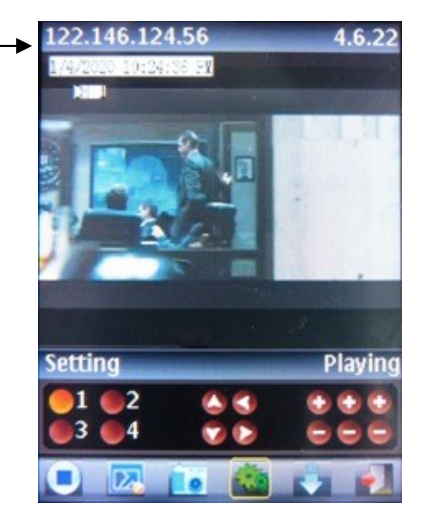

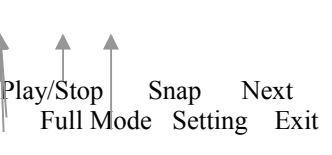

In order to navigate between the buttons, please use the directional keys of your Symbian mobile phone.

#### Explanation of the menu buttons and program interface:

Setting Playing

Status information line. The first status tag indicates the name for the selected functional button in the below control bar (in the illustration, it is "Setting"). The second tag word denotes the current status of the program (in the illustration, it is "*Playing*").

#### **Control buttons:** 2

1

3

<sup>4</sup>Selection of channels. If your system supports 8 or 16 channels, to switch

between channel buttons 1-4, 5-8, 9-12, and 13 -16, please use functional button (see below)

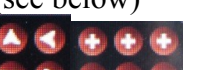

EEPTZ camera direction controls, PTZ camera Zoom, Focus and Iris controls

#### **Functional buttons:**

When highlighting these buttons, the name of the corresponding function will be displayed in the status information line (the first tag name).

Play / Stop button

**Full Mode**. Displays the camera feed in the full-screen mode. All menus and buttons will be hidden.

**Snap**. Allows you to take a snapshot of the camera view.

**Setting**. Brings up the connectivity setup screen.

**Next Group**. Toggling between other available 4-channel views: 1-4 and 5-8 or 9-12, 13-16

## Exit QQEye

In order to start working with the CCTV feed on your Symbian mobile phone, you will have to configure the program by entering the preferred network access point, IP address(or DDNS) of the DVR, mobile phone port, username, and password.

Click the **setup** icon to enter the setup window.

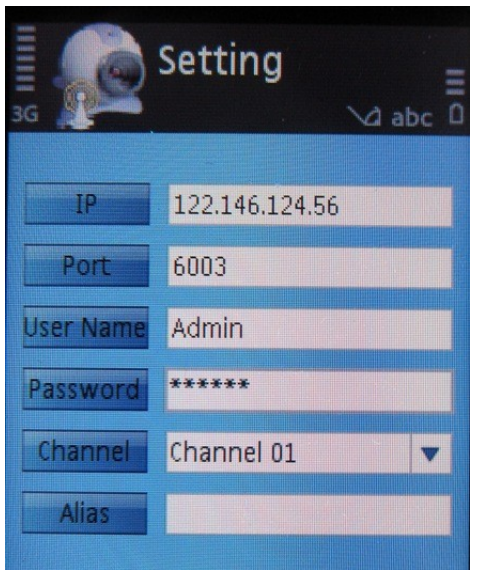

In the **Setting** screen, enter the following data:

IPs: DVR IP address or DDNS Port: Mobile Port [6003 by default] User Name: Login User Name [Admin] Password: Password [888888 by default] Channel: choose channel to connect first Alias: description of this DVR

Back to the main window, and

press the button to connect to the DVR. After your device successfully logs in to the DVR, you

can watch the remote video feed on your Symbian mobile phone.

## **1.3 List of Symbian Supported Mobile Phones**

Please review the list of Symbian mobile phones tested for compatibility with the remote access to DVR.

| LG-KT610               | S60 3rd_FP1  | 10-Feb-08 |
|------------------------|--------------|-----------|
| LG KS10                | S60 3rd_FP1  | 09-Oct-06 |
| LG-KT615               | S60 3rd_FP1  | 30-Oct-08 |
| Nokia 3250             | S60 3rd_INIT | 13-Sep-05 |
| Nokia 5320 XpressMusic | S60 3rd_FP2  | 22-Apr-08 |
| Nokia 5500 Sport       | S60 3rd_INIT | 09-May-06 |
| Nokia 5630 XpressMusic | S60 3rd_FP2  | 10-Feb-09 |
| Nokia 5700             | S60 3rd_FP1  | 29-Mar-07 |
| Nokia 5730 XpressMusic | S60 3rd_FP2  | 11-Mar-09 |
| Nokia 6110 Navigator   | S60 3rd_FP1  | 08-Feb-07 |
| Nokia 6120             | S60 3rd_FP1  | 17-Apr-07 |
| Nokia 6121             | S60 3rd_FP1  | 18-Jun-07 |
| Nokia 6210 Navigator   | S60 3rd_FP2  | 11-Feb-08 |
| Nokia 6220             | S60 3rd_FP2  | 11-Feb-08 |
| Nokia 6290             | S60 3rd_FP1  | 28-Nov-06 |
| Nokia 6710 Navigator   | S60 3rd_FP2  | 16-Feb-09 |
| Nokia 6720 Classic     | S60 3rd_FP2  | 16-Feb-09 |
| Nokia E51              | S60 3rd_FP1  | 18-Sep-07 |
| Nokia E55              | S60 3rd_FP2  | 16-Feb-09 |
| Nokia E60              | S60 3rd_INIT | 09-Oct-05 |
| Nokia E61              | S60 3rd_INIT | 09-Oct-05 |
| Nokia E61i             | S60 3rd_INIT | 10-Feb-07 |
| Nokia E62              | S60 3rd_INIT | 09-Sep-06 |
| Nokia E63              | S60 3rd_FP1  | 12-Nov-08 |
| Nokia E65              | S60 3rd_INIT | 09-Feb-07 |
| Nokia E66              | S60 3rd_FP1  | 16-Jun-08 |
| Nokia E70              | S60 3rd_INIT | 09-Oct-05 |
| Nokia E71              | S60 3rd_FP1  | 16-Jun-08 |
| Nokia E75              | S60 3rd_FP2  | 16-Feb-09 |
| Nokia E90              | S60 3rd_FP1  | 11-Feb-07 |
| Nokia N71              | S60 3rd_INIT | 09-Nov-05 |
| Nokia N73              | S60 3rd_INIT | 09-Apr-06 |
| Nokia N75              | S60 3rd_INIT | 27-Sep-06 |
| Nokia N76              | S60 3rd_FP1  | 08-Jan-07 |
| Nokia N77              | S60 3rd_INIT | 12-Feb-07 |

| Nokia N78        | S60 3rd_FP2  | 11-Feb-08 |
|------------------|--------------|-----------|
| Nokia N79        | S60 3rd_FP2  | 21-Aug-08 |
| Nokia N80        | S60 3rd_INIT | 09-Nov-05 |
| Nokia N81        | S60 3rd_FP1  | 29-Aug-07 |
| Nokia N81 8GB    | S60 3rd_FP1  | 29-Aug-07 |
| Nokia N82        | S60 3rd_FP1  | 14-Nov-07 |
| Nokia N85        | S60 3rd_FP2  | 21-Aug-08 |
| Nokia N86 8MP    | S60 3rd_FP2  | 17-Feb-09 |
| Nokia N91        | S60 3rd_INIT | 14-Apr-05 |
| Nokia N92        | S60 3rd_INIT | 09-Nov-05 |
| Nokia N93        | S60 3rd_INIT | 09-Apr-06 |
| Nokia N93i       | S60 3rd_INIT | 08-Jan-07 |
| Nokia N95        | S60 3rd_FP1  | 26-Sep-06 |
| Nokia N95 8GB    | S60 3rd FP1  | 29-Aug-07 |
| Nokia N96        | S60 3rd_FP2  | 11-Feb-08 |
| Samsung I7110    | S60 3rd_FP2  | 20-Oct-08 |
| Samsung INNOV8   | S60 3rd_FP2  | 25-Jul-08 |
| Samsung SGH-G810 | S60 3rd_FP1  | 11-Feb-08 |
| Samsung SGH-i400 | S60 3rd_FP1  | 26-Apr-07 |
| Samsung SGH-i450 | S60 3rd_FP1  | 14-Oct-07 |
| Samsung SGH-i520 | S60 3rd_FP1  | 09-Oct-06 |
| Samsung SGH-i550 | S60 3rd FP1  | 15-Oct-07 |
| Samsung SGH-i560 | S60 3rd FP1  | 16-Oct-07 |
| Samsung SGH-L870 | S60 3rd FP2  | 28-May-08 |

Symbian OS S60 5<sup>th</sup> Mobile Phone – Nokia 5800XM, N97, 5230, 5802XM, 5530XM and x6

#### 1.4 Apple iPhone and iPad

Please use 2<sup>nd</sup> generation iPhone3GS/iPhone4 or iPad, this Apple application, like all iPhone/iPad application, needs to be downloaded directly from the iPhone/iPad AppStore.

- 1) Open Apple iTunes
- 2) Search for "KWeye" from our third party supplier. It will be a free application.
- 3) Download and install onto iPhone as per iPhone installation procedures.
- 4) Please locate the icon and click on it to open the application.
- 5) You will see following screen.
- 6) To set up the connection to the DVR, please first click icon to enter settings menu as below right screenshot:

Server Info. Title: Description of this DVR Address: DVR IP address or DDNS Port : Mobile Port [6003 by default]

## Account Info.

User ID: Login User Name [Admin] by default Password: Password [888888 by default]\_\_\_\_

| Click after setting, or click | to choose   | e other DVR that | ever connected. |
|-------------------------------|-------------|------------------|-----------------|
| Demo                          | Back        | Settings         | History         |
| 1/4/2020 10:10:27 PM<br>CH 1  | Server Info |                  |                 |
|                               | Title:      | Demo             |                 |
|                               | Address:    | 122.146.124.56   |                 |
|                               | Port:       | 6003             |                 |
|                               | Account Inf | ō                |                 |
|                               | User ID:    | Admin            |                 |
| Playing                       | Password:   | •••••            |                 |
| 1 3 🔺 < 🕄 😂 🖽                 |             |                  |                 |
| 2 4 🝸 🕨 🕄 🖓 🖂                 |             |                  |                 |
|                               |             |                  |                 |
|                               |             |                  |                 |

Click connect DVR immediately, after login DVR successfully, user can watch the remote video from mobile phone; the other icons function are as follows:

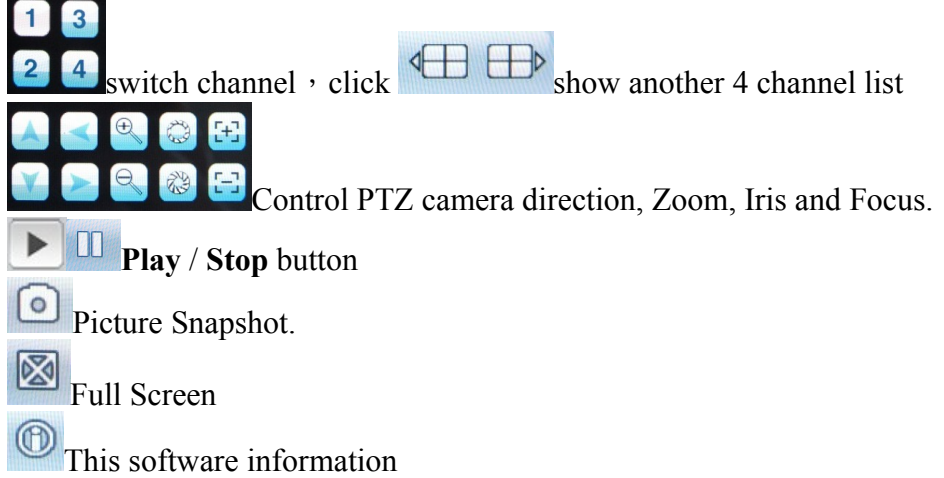

## 1.5 Blackberry Mobile

## 1) Program installation

1. Copy the setup software "KWEye.cod" and "KWEye.alx" to your PC.

2. In order to be able to install applications and themes via BlackBerry Desktop Manager, firstly the PC should install Blackberry Desktop Manager. BlackBerry Desktop Manager

will be known as "DM." Manager ; otherwise the phone cannot establish the connection with the PC.

3. Connect your BlackBerry mobile phone to your computer via the USB cable that came with it, or any USB cable that fits. Start the DM.

4. Before the installation, open the BlackBerry Desktop Manager. Shown as the red sign on the following pictures, which means the phone has been connected to the PC.

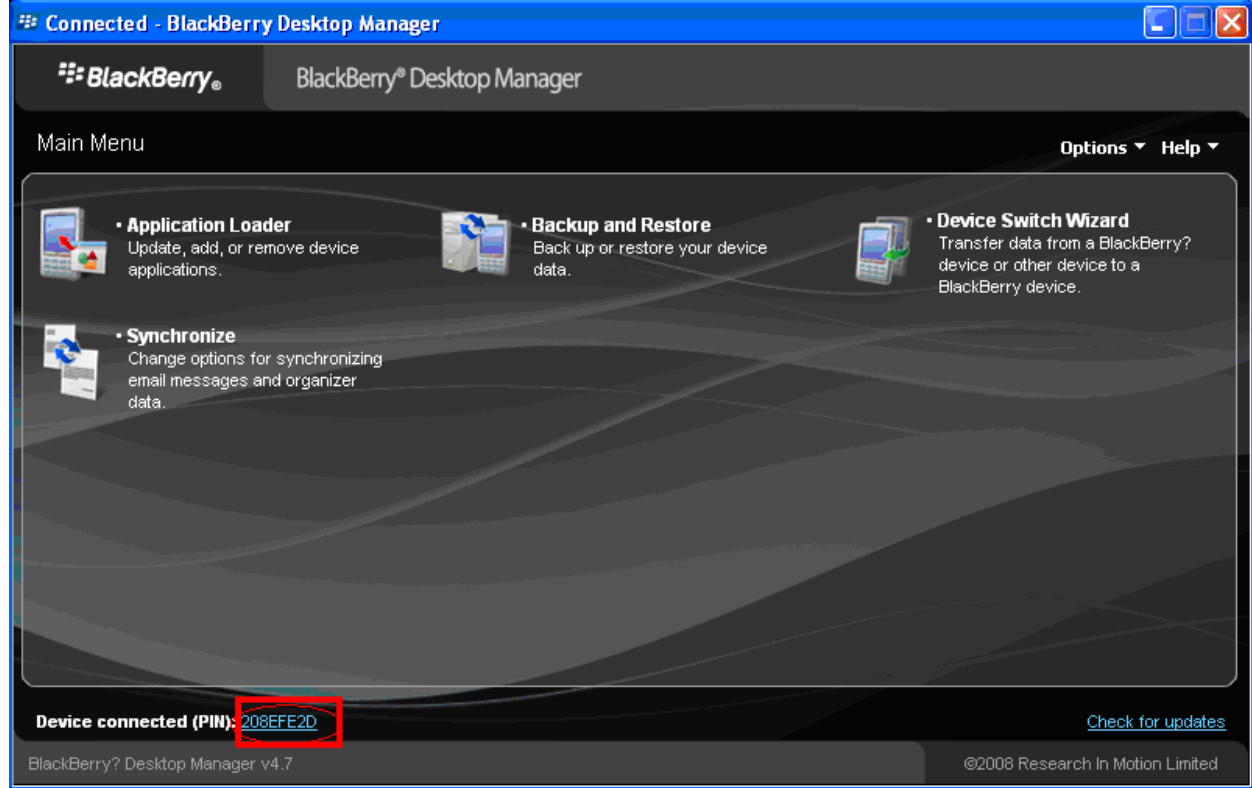

5. Click on "Application Loader" to enter into its interface. In this screen you have two options to select from. Select "Add/Remove Applications" (shown as follows) to Start

| 🕮 Connected - BlackBerr            | y Desktop Manager                                                                                               |                             |                                    |
|------------------------------------|----------------------------------------------------------------------------------------------------|-----------------------------|------------------------------------|
| <b>∷</b> BlackBerry₀               | BlackBerry® Desktop Manager                                                                                     |                             |                                    |
| 🛃 Application Loade                | er                                                                                                    |                             | Options 🔻 Help 🔻                   |
| 🛃 Add / R                          | emove Applications                                                                                              | Update Soft                 | ware                               |
| Add new applications applications. | s to your device or remove existing                                                                             | Update your device software |                                    |
|                                    | Start                                                                                                    | St                          | art                                |
|                                    |                                                                                                    |                             | Notifications for software updates |
|                                    | Martine and Annual Annual Annual Annual Annual Annual Annual Annual Annual Annual Annual Annual Annual Annual A |                             | Main menu                          |
| Device connected (PIN): 20         | 8EFE2D                                                                                                    |                             | Check for updates                  |
| BlackBerry? Desktop Manager        |                                                                                                    |                             | ©2008 Research In Motion Limited   |

6. You should now see something like what you see below. From this screen, click "Browse" (shown as follows).

| 💷 Connected - BlackBerry I                             | Desktop Manager                            |                             |                 |                            |
|--------------------------------------------------------|--------------------------------------------|-----------------------------|-----------------|----------------------------|
| <b>∷</b> BlackBerry <sub>®</sub>                       | BlackBerry <sup>®</sup> Desktop Manager    |                             |                 |                            |
| 🛃 Application Loader                                   |                                            |                             |                 | Options 🔻 Help 🔻           |
| Device application se                                  | election                                   |                             |                 |                            |
| Select the application that y remove from your device. | rou want to add to your device, or clear t | he application that you war | ntto Totala     | pplication space: 6 MB     |
| Name                                                   |                                            | Action                      | Version         | Size                       |
| 🔽 QQEye                                                |                                            | None                        | 1.0             | 1 MB                       |
| com_plazmic_theme_A                                    | qua_Today_480x320_90xx_460                 | None                        | 2008.12.02.1459 | 1 MB                       |
| com_plazmic_theme_A                                    | qua_Zen_480x320_90xx_460                   | None                        | 2008.12.02.1500 | 1 MB                       |
| Vindows Live Messen                                    | ger                                        | None                        | 2.5.30          | 788 KB                     |
| Vahoo Messenger                                        |                                            | None                        | 2.5.30          | 2 MB                       |
|                                                        |                                            | Details                     | Browse Del      | ete Settings               |
|                                                        |                                            |                             | Main men        | u Back Next                |
| Device connected (PIN): 208E                           | FE2D                                       |                             |                 | Check for updates          |
| n<br>BlackBerry? Desktop Manager v4                    |                                            |                             | ©2008           | Research In Motion Limited |

7. Once you click "Browse" you will see a file search screen like the one below. Go to and locate where you saved the application files. Make sure you saved both the ".alx" file and ".cod" file in the same folder. After finding the "KWEye.alx" file for the application, highlight it and click "open".

| Open                                                             |                                                           |                                        |     |       | ? 🛛    |
|------------------------------------------------------------------|-----------------------------------------------------------|----------------------------------------|-----|-------|--------|
| Look jn:                                                         | 🞯 Desktop                                                 | *                                      | 0 ø | 1 🕩 🛄 | •      |
| My Recent<br>Documents<br>Desktop<br>My Documents<br>My Computer | My Documents<br>My Computer<br>My Network Pl<br>codloader | s<br>laces                             |     |       |        |
|                                                                  | File <u>n</u> ame:                                        | KWEye                                  |     | ~     |        |
| My Network                                                       | Files of type:                                            | Application Loader Files (*.alx;*.ali) |     | *     | Cancel |

8. You will now return to the Application Loader screen. From here you should see "KWEye" now listed with Install under the Action column (shown as follows) if the installation is successful.

| Connected - BlackBerry                                  | Desktop Manager                             |                           |                 |                           |
|---------------------------------------------------------|---------------------------------------------|---------------------------|-----------------|---------------------------|
| <b>∷</b> BlackBerry <sub>®</sub>                        | BlackBerry® Desktop Manager                 |                           |                 |                           |
| Lange Application Loader                                |                                             |                           |                 | Options 🔻 Help            |
| Device application s                                    | selection                                   |                           |                 |                           |
| Select the application that<br>remove from your device. | you want to add to your device, or clear th | ne application that you w | ant to Total a  | pplication space: 6 MB    |
| Name                                                    |                                             | Action                    | Version         | Size                      |
| KWEye                                                   |                                             | None                      | 1.0             | 1 MB                      |
| com_plazmic_theme_/                                     | Aqua_Today_480x320_90xx_460                 | None                      | 2008.12.02.1459 | 1 MB                      |
| com_plazmic_theme_/                                     | Aqua_Zen_480x320_90xx_460                   | None                      | 2008.12.02.1500 | 1 MB                      |
| Vindows Live Messe                                      | nger                                        | None                      | 2.5.30          | 788 KB                    |
| 🗹 Yahoo Messenger                                       |                                             | None                      | 2.5.30          | 2 MB                      |
|                                                         |                                             |                           |                 |                           |
|                                                         |                                             | Details                   | Browse Del      | ete Settings              |
|                                                         |                                             |                           | Main men        | u Back Next               |
| evice connected (PIN): 2088                             | EFE2D                                       |                           |                 | Check for updat           |
| ackBerry? Desktop Manager v                             | 4.7                                         |                           | @2008           | Research In Motion Limite |

9. You can remove the program "KWEye" as the following method. To enter into Application Loader screen, on "Device application selection" you can select the application that

you want to clear from your device. When the option "Action" is "Remove", it means the program will be clear from your device.

| 🕸 Connected - BlackBerry                             | Desktop Manager                             |                            |                                                                                                    |                            |
|------------------------------------------------------|---------------------------------------------|----------------------------|----------------------------------------------------------------------------------------------------|----------------------------|
| <b>∷</b> BlackBerry <sub>®</sub>                     | BlackBerry® Desktop Manager                 |                            |                                                                                                    |                            |
| 🛃 Application Loader                                 |                                             |                            |                                                                                                    | Options 🔻 Help 🔻           |
| Device application s                                 | election                                    |                            | and a fear and a fear and a fear a fear a fe |                            |
| Select the application that remove from your device. | you want to add to your device, or clear tl | he application that you wa | nt to Total a                                                                                                    | pplication space: 5 MB     |
| Name                                                 |                                             | Action                     | Version                                                                                                    | Size                       |
| KVVEye                                               |                                             | Remove                     | 1.0                                                                                                    | 1 MB                       |
| com_plazmic_theme_                                   | Aqua_Today_480x320_90xx_460                 | None                       | 2008.12.02.1459                                                                                                    | 1 MB                       |
| com_plazmic_theme                                    | Aqua_Zen_480x320_90xx_460                   | None                       | 2008.12.02.1500                                                                                                    | 1 MB                       |
| Windows Live Messe                                   | nger                                        | None                       | 2.5.30                                                                                                    | 788 KB                     |
| Vahoo Messenger                                      |                                             | None                       | 2.5.30                                                                                                    | 2 MB                       |
|                                                      |                                             | Details                    | Browse Del                                                                                                    | ete Settings               |
|                                                      |                                             |                            | Main men                                                                                                    | u Back Next                |
| Device connected (PIN): 208                          | EFE2D                                       |                            |                                                                                                    | Check for updates          |
| BlackBerry? Desktop Manager v                        | 4.7                                         |                            | @2008                                                                                                    | Research In Motion Limited |

#### 2) System explanations

KWEye phone port has the following capabilities and functions: live video surveillance, channel switch, full screen display, PTZ control, including zoon/focus/iris, image capture, save as favorite and exit function.

#### ① System main interface

After the installation, press "KWeye" icon in the application, it will appear the below picture(**The Main page**)

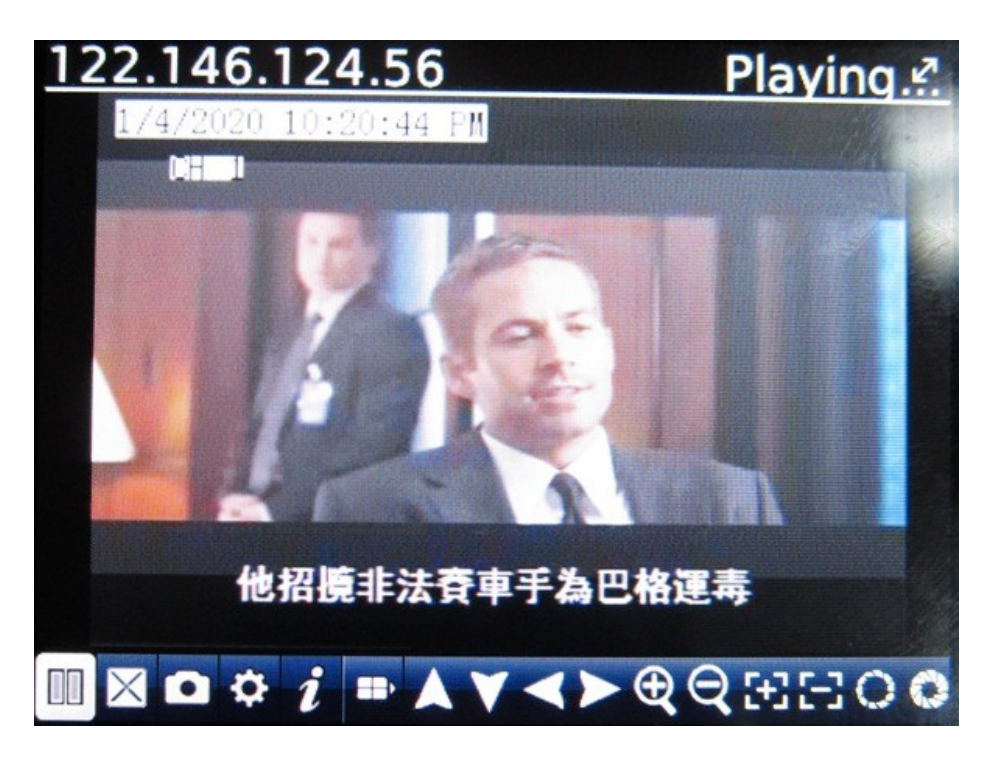

#### **②** System setting

To set up the connection to the DVR, please first click icon to enter settings menu as below right screenshot:

| Sever info        |       |  |
|-------------------|-------|--|
| Name: demo        |       |  |
| Address:122.146.1 | 24.56 |  |
| port: 6003        |       |  |
| User info         |       |  |
| User ID: Admin    |       |  |
| Password:*****    |       |  |
| Network infe      |       |  |
| Network Type      | 3G 🔻  |  |

#### Server Info.

Name: Description of this DVR Address: DVR IP address or DDNS Port : Mobile Port [6003 by default]

User Info. User ID: Login User Name [Admin] by default Password: Password [888888 by default] Network Info.

Network Type: Network through which you connect to the internet, like 3G, WiFi or others

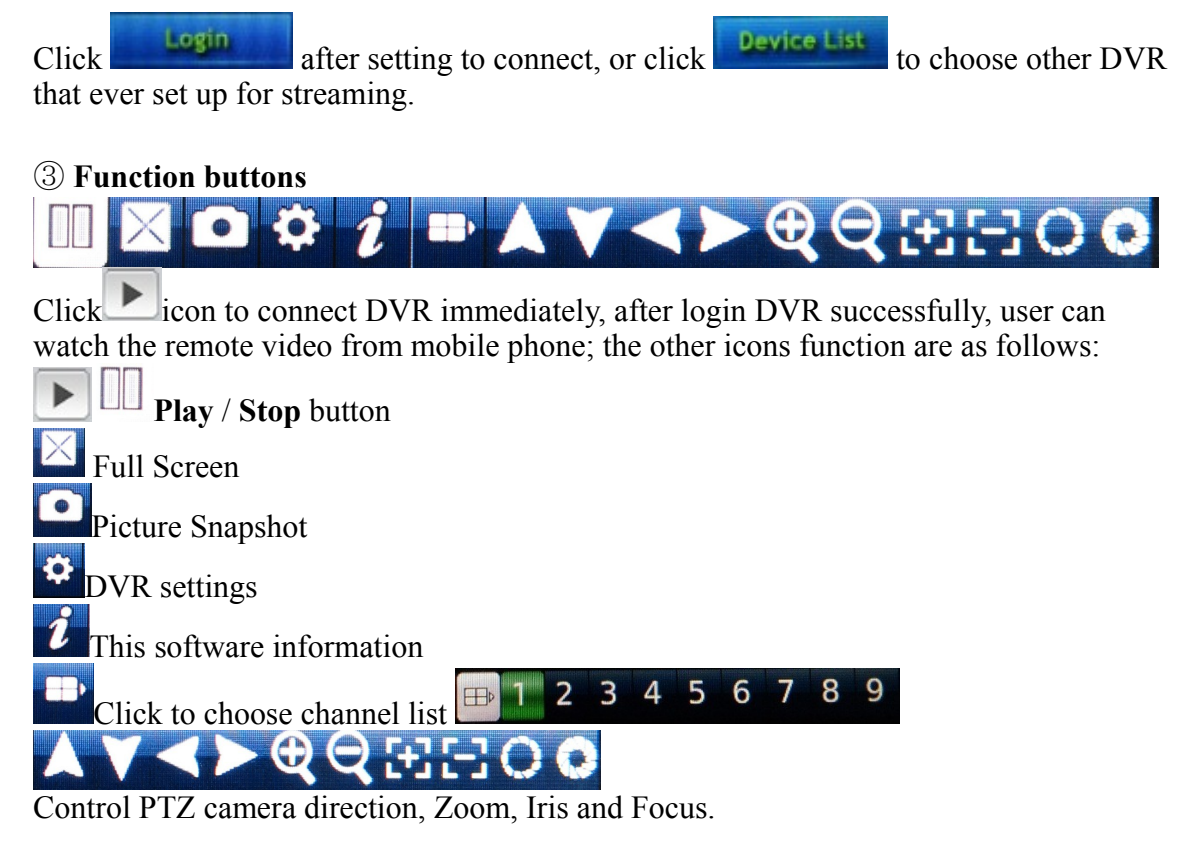

## 1.6 Android Mobile (Google Phone compatible)1. Software Installation

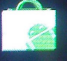

1.1 Please go to Andord sofwtare market Market to search "KWeye" as below:

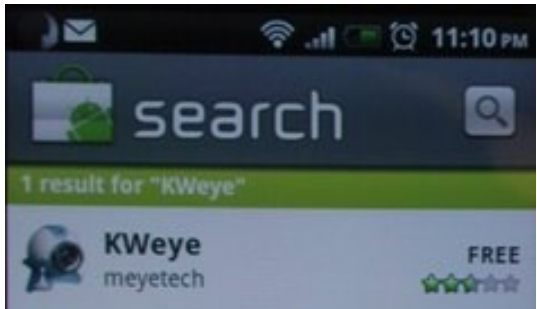

, click to enter and start to "Install"; or copy

the software "**KWeye.apk**" from the CD:/Mobile Phone software/Android to the Android phone(SD card) to install.

1.2 After installed successfully, it will appear KWeye icon in the "All appas":

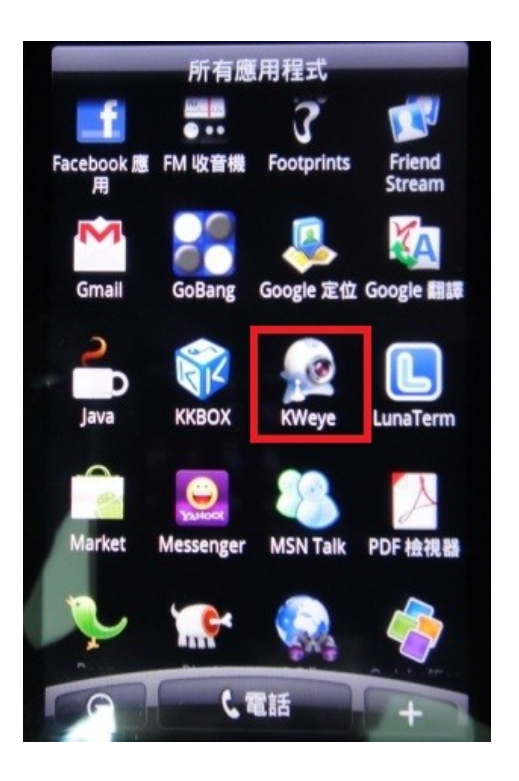

## 2. Software Operation

2.1 After the installation, click the "KWeye" icon in the "All appas" to run, it will

show the main page as left phot, click the Settings, it will show the right photo:

| lest                   |             | লি। 🖲          | 6:12 PM |
|------------------------|-------------|----------------|---------|
| 2011-01-10 PM 06:13:14 | Back        | Settings       | History |
|                        | Devices Inf | 0              |         |
|                        | Address:    | 122.116.156.14 | 42      |
|                        | Port:       | 7050           |         |
| Playing                | DeviceName: | test           |         |
| 🔺 🛃 🗄 🔯 1 2            | User Name:  | Admin          |         |
| 🗙 📐 🔍 🖂 🐉 3 4          | Password    |                |         |
|                        | russworu.   |                |         |

#### 2.2 System Settings:

As the right photo for last page, you may set up the parameters as below: Devices Info.:

Address: DVR IP address or DDNS

Port : Mobile Port [7050 by default] DeviceName: Description of this DVR User Name: Login User Name [Admin] by default Password: Password [888888 by default]

History Back Click after setting to connect, or click to choose other DVR that ever connected.

#### 2.3 The main display screen:

As the left photo for last page, click icon to connect DVR immediately, after login DVR successfully, user can watch the remote video from mobile phone; the other icons function are as follows:

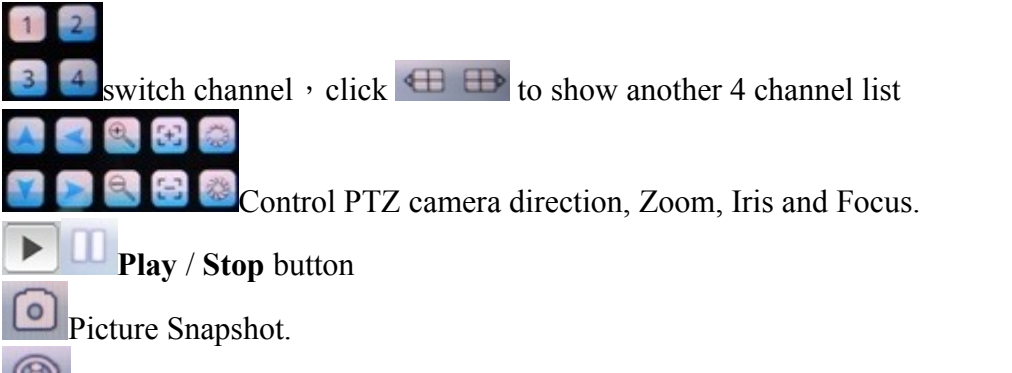

This software information